## **Request for Quote**

## **Overview:**

The Request for Quote feature enables the user to request a quote for materials purchased from multiple suppliers. The request may be due to a change in supplier stock availability, a better service required or price.

## To Create a Request for Quote

From the OPTO ribbon, select the 'Purchasing' tab and **click** on the 'New Purchase' icon. **Click** in the *RFQ* box to tick and the window will change.

| File | HOME                                                                                                    | CONTACTS                   | RESOURCES INVENT            | DRY QUOTES                                   | PURCHASING                 | ORDERS                       | JOBS/SCHEDULING                 | INVOICING              | QUALITY                          |  |
|------|----------------------------------------------------------------------------------------------------|----------------------------|-----------------------------|----------------------------------------------|----------------------------|------------------------------|---------------------------------|------------------------|----------------------------------|--|
| New  | Save                                                                                                    | Copy<br>Cut I<br>Paste Pui | Rew rchase                  | nase<br>Delivery Purc<br>Print Inve<br>Purch | thase Purcl<br>pice Outsta | hase Materi<br>nding Auto Or | al Sub Contract<br>der Purchase | Material<br>Issue      | Edit Issu<br>Rick for<br>ue/Pick |  |
| ſ    | 💷 Purchase (A                                                                                                    | ctive Material Or          | nly) - <new entry=""></new> |                                              |                            |                              |                                 | - • •                  |                                  |  |
|      | Purchase No:       RFQ:         8171       Image: Code interval interval |                            |                             |                                              |                            |                              |                                 |                        |                                  |  |
|      | Date Entered: Date Required: Attention: Deliver To:                                                                                                    |                            |                             |                                              |                            |                              |                                 |                        |                                  |  |
|      | Currency:                                                                                                    | Emp No:                    | Emp Name (entered):         |                                              |                            |                              |                                 |                        |                                  |  |
|      |                                                                                                    | Emp No:                    | Emp Name (signature)        | i:                                           | Orig Due                   | Show Weigh                   | t Show Sell Pr                  | ice ⊠Rev<br>□RFQ Notes |                                  |  |
|      | Mat                                                                                                    | U                          | Description                 | JOD IIC JOD                                  | Qty Act Qty                | Unit Price Tax               | lotal Unit Due Dat              | e Acc Rev              |                                  |  |

In the table on the top right of the window, enter the Supplier Code then **press <TAB>** to display the *Attention* field, repeat for other suppliers if necessary. The *Quote Req* field is to record the supplier quote number when it has been received. Enter the required information in the *Date* fields and in the *Emp No* fields. Click in the *Mat* column and **press <F2>** then select the materials required from the pop-up list and click on <u>OK</u>.

| Purchase (Active Material Only) - <new entry=""></new> |                        |                       |               |                               |                                       |                                       |  |  |
|--------------------------------------------------------|------------------------|-----------------------|---------------|-------------------------------|---------------------------------------|---------------------------------------|--|--|
| Purchase No:                                           | RFQ:                   |                       |               | Supplier Code                 | Attention                             | Quote Req                             |  |  |
| 8171                                                   | ⊠ Req                  | uest for Quot         | e             | BOBBEAR                       | Robert Bear                           |                                       |  |  |
| Orig                                                   |                        | Show Notes            | Mat Cert Req. |                               |                                       |                                       |  |  |
| Details More I                                         | Info                   |                       |               |                               |                                       |                                       |  |  |
| Date Entered:                                          | Date Required:         | Attention:            |               | Deliver To:                   |                                       |                                       |  |  |
| 05/02/2019                                             | 08/02/2019             |                       | -             |                               |                                       |                                       |  |  |
| Currency:                                              | Emp No:                | Emp Name (entered):   |               |                               |                                       |                                       |  |  |
| -                                                      | 1 👻                    | Robert JONES          |               |                               |                                       |                                       |  |  |
| Div:                                                   | Emp No:                | Emp Name (signature): |               | Orig Due                      | Show Weight S                         | how Sell Price Rev                    |  |  |
| 1 -                                                    | 1 👻                    | Robert JONES          | ••            | Not Confirmed Pr              | ice                                   | REO Notes                             |  |  |
|                                                        |                        |                       |               |                               |                                       |                                       |  |  |
| Mat<br>00-000-000                                      | EAC substitute         | Description           | Job Tic Job   | Qty Act Qty U<br>.0000 1.0000 | Jnit Price Tax Total Unit<br>.0000 .0 | Due Date Acc Rev<br>0 08/02/19 5-1200 |  |  |
|                                                        |                        |                       |               |                               |                                       |                                       |  |  |
| <ul> <li>Required bef</li> <li>Non-Inv with</li> </ul> | ore due Shi<br>h stock | o Via:                |               |                               | •                                     | Use Clt Order                         |  |  |
| <ul> <li>Stock Availat</li> <li>Uom2 used</li> </ul>   | ble Tota               | (Ex): \$.00           | Тах:          | \$.00 Total (Ir               | nc): \$.00                            |                                       |  |  |

Save the Request for Quote by **pressing** <**F9**>. Print the RFQ as required, if multiple suppliers are used on the RFQ a message will appear in front of the 'Print Preview' window, select the required option.

| Info |                                         |
|------|-----------------------------------------|
|      | Do you want to print next Quote Request |
|      | Yes No                                  |

## The 'More Info' Tab

Text entered in the "External Purchase Info" field appears on the purchase order when it is printed. Text entered in the "RFQ Info" appears on the Quote Request when it is printed. Text entered in the "Internal Info" area appears when completing a Material Delivery. Text entered in the "Invoice Notes" field appears in a pop-up message when the user opens the Purchase Invoice for the purchase.

| Purchase (Ac         | tive Material Only) - | <new entry=""></new> |        |                          |                          |           | ×      |
|----------------------|-----------------------|----------------------|--------|--------------------------|--------------------------|-----------|--------|
| Purchase No:<br>8172 | <sup>RFQ:</sup>       | est for Quote        |        | Supplier Code<br>BOBBEAR | Attention<br>Robert Bear | Quote Req | Ø      |
| Details More I       | nfo                   | for NCR 0            | DNLY   |                          |                          | ·         |        |
| External Info:       |                       |                      |        |                          |                          |           | ^      |
| REO Info:            |                       |                      |        |                          |                          |           | ¥      |
| Ni Qinio.            |                       |                      |        |                          |                          |           | $\sim$ |
| Internal Notes:      |                       |                      |        |                          |                          |           | ^      |
|                      |                       |                      |        |                          |                          |           | ~      |
| C                    | Payment Done:         | Cash                 | Notes: |                          | Amount:                  |           |        |
| File Attachme        | nts<br>Description    |                      |        | Filename                 |                          | Ema       | il     |
| Invoice Notes        |                       |                      |        |                          |                          |           | O      |

When a quote has been accepted open the Request for Quote via the 'Edit Purchase Order' feature and **click** on the *RFQ* box to un-tick. In the *Supplier Code* field **press <F2>** and select the required supplier from the pop-up list then **click** on <u>OK</u>. Edit the *Act Qty* and *Unit Price* columns as necessary and **press <F9>** to save the Purchase Order.

| 💷 Purchase (Ac | tive Material Only | ) - <new entry=""></new> |               |         |             |                |            |              | • ×       |
|----------------|--------------------|--------------------------|---------------|---------|-------------|----------------|------------|--------------|-----------|
| Purchase No:   | RFQ: Job Group     | : <u>Supplier Code:</u>  |               | Supplie | er Name:    |                |            | S            | ub WC: 🖉  |
| 8172           |                    | - BOBBEAR                | -             | BOB'S   | BEARING SU  | IPPLIES        |            |              | - 🔹       |
| Orig           |                    | Show Notes               | Mat Cert Req. |         |             |                |            |              |           |
| Details More   | Info               |                          |               | -       |             |                |            |              |           |
| Date Entered:  | Date Required:     | Attention:               |               | Delive  | er To:      |                |            |              |           |
| 05/02/2019     | 08/02/2019         |                          | •             |         |             |                |            |              |           |
| Currency:      | Emp No:            | Emp Name (entered):      |               |         |             |                |            |              |           |
| <b>•</b>       | 1 🗸                | Robert JONES             |               |         |             |                |            |              |           |
| Div:           | Emp No:            | Emp Name (signature):    |               | Ori     | g Due       | Show Weight    | Sho        | w Sell Price | 🗹 Rev     |
| 1 🗸            | 1 👻                | Robert JONES             | ••            | No      | t Confirmed | Price          |            |              | RFQ Notes |
| Mat            |                    | Description              | Job Tic Ja    | h Ohr   | Act Obv     | Unit Price Tay | Total Unit | Due Date     | Acc Boy   |
| 00-000-000     | EAC substitut      | e material               | 100 110 10    | .0000   | 1.0000      | .0000 6        | .00        | 08/02/19     | 5-1200    |